## FIŞĂ DE LUCRU - Aplicația Microsoft Word

1. Lansați aplicația Microsoft Word și editați textul de mai jos:

## Programe antivirus

Programele antivirus sunt esențiale pentru protecția dispozitivelor împotriva amenințărilor cibernetice, cum ar fi virușii, troienii și ransomware-ul. Aceste aplicații nu doar că detectează și elimină malware-ul, dar oferă și funcții suplimentare pentru a menține securitatea datelor personale și a performanței sistemului.

Un **program antivirus** este un software conceput pentru a preveni, detecta și elimina programele malware. Acestea includ viruși, viermi, troieni, ransomware și spyware. Programele antivirus moderne sunt actualizate constant pentru a răspunde noilor amenințări cibernetice

Fără un astfel de software, dispozitivele rămân vulnerabile la atacuri care pot duce la pierderi de date semnificative și la compromiterea informațiilor personale

## Funcșionalitățiile programelor

- 1. **Detecția și eliminarea malware-ului**: Programele antivirus scanează sistemul pentru a identifica fișierele dăunătoare.
- 2. **Protecția în timp real**: Multe soluții antivirus oferă protecție activă, blocând amenințările înainte ca acestea să poată cauza daune
- 3. **Navigare sigură**: Aceste programe avertizează utilizatorii despre site-uri web nesigure și blochează descărcările periculoase
- 4. **Actualizări constante**: Programele antivirus se actualizează frecvent pentru a include cele mai recente definiții de virus și metode de detecție
- 3. Inserați in antetul documentului numele vostru și in subsol clasa din care faceti parte.
- 4. Formatați textul astfel: Titlu – font Arial, mărime 14, bold, italic și subliniat, culoare roșie, aliniat centru Paragraful 1, 2, 3- font Times New Roman, italic, mărime 12, culoare albastră, spațiere la 1,5 rânduri, aliniat stânga-dreapta.
- 5. Modificati stilul listei marcate din cadrul paragrafului 3.
- 6. Aplicati un fundal de culoare verde numai la nivelul primului paragraf.
- 7. Adaugati dupa primul paragraf o imagine din Miniatura(ClipArt) si apoi aliniati imaginea în partea dreaptă a paginii.
- 8. Inserați un tabel conform modelului de mai jos, în care să introduceți obiectul si simbolul acestuia

| Obiectul  | Simbolul |
|-----------|----------|
| Telefon f |          |
| Laptop    |          |
| Stilou    |          |
| Monitor   |          |

- 5. Formatați tabelul astfel: chenar cu stil linie dublă, culoare roșie, textul din tabel culoare roșie mărime 12, culoare de umbrire galbenă.
- 6. Cu ajutorul instrumentelor din bara de desenare, desenați: shema următoare, apoi colorați după preferințe:

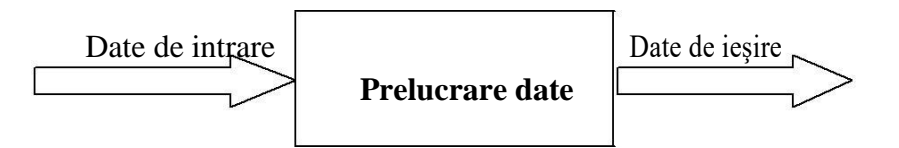

- 7. Folosind stilurile superscript și subscript scrieți în Word ecuațiile:  $x^3+5x^2+7x+2=0$ ; P<sub>1</sub>+P<sub>2</sub>+.....+P<sub>n</sub>=P
- 8. Salvați fișierul cu numele Aplicație practică în Word.